ご覧いただき、ありがとうございます。Bionly(ビオンリー)の最新情報をお届けします。

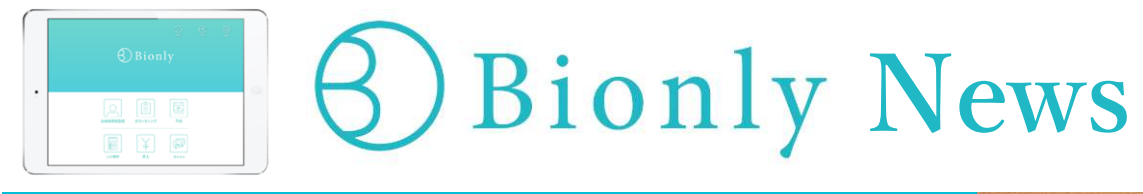

# =特集= 新チアビー『CHEERBE』

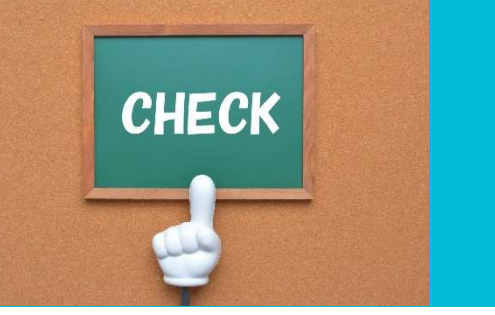

顧客専用アプリ『CHEERBE(チアビー)』が、より使いやすくリニューアルしました。

これまでの『Cheerbe』とはイメージも変わり、よりシンプルに、お客様とのコミュニケーションを更にスムーズに取り やすくなるアプリへと進化させました。予約機能はもちろん、お客様と画像を含めたメッセージのやり取りをしたり、ご 相談受付やアフターケア等でサロンとお客様との距離を近くするお役に立ちます。

今回は、新しくなったCHEERBEのポイントや利用方法をご紹介します。この機会に、是非活用をお広げください♪

### 

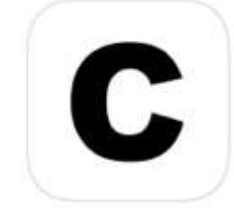

#### シンプルなデザインへ

皆様からのご意見を参考に、アプリをご利用いただくターゲットは女性だけでなく、『老若男女どなたでも複雑な操作なしに利用できるアプリ』をコンセプトにし、デザインも新たに生まれ変わりました。

#### <u>セキュリティ強化</u>

ログイン時、二段階認証を取り入れたことで個人情報流出阻止を強化!

## ☆**利用方法**☆

#### ※全てのお客様に新規登録していただく必要があります※

旧Cheerbeをご利用されていたお客様もアップデートすると、ログイン画面が表示されますので、登録をしていただくように 誘導されます。

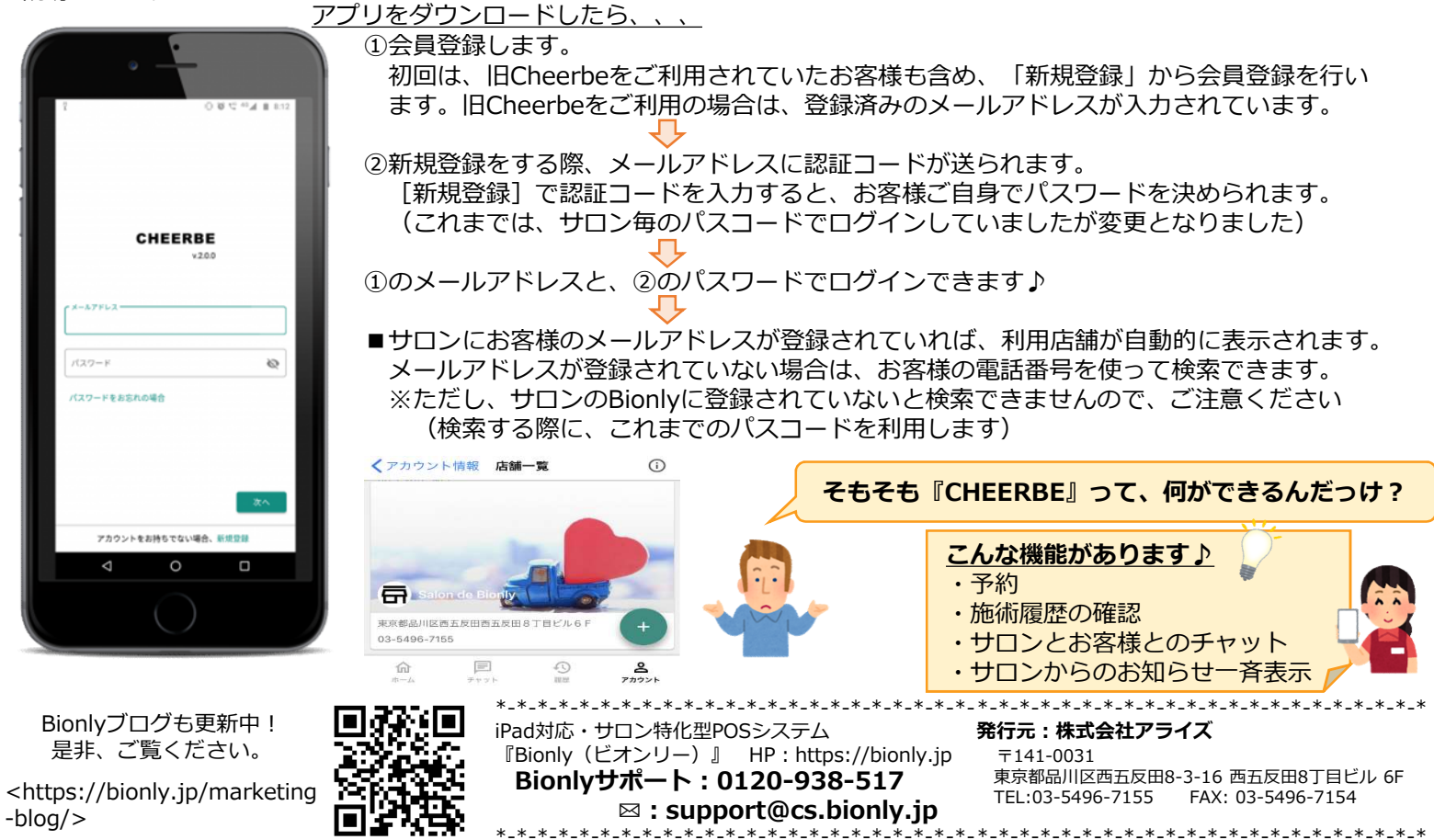